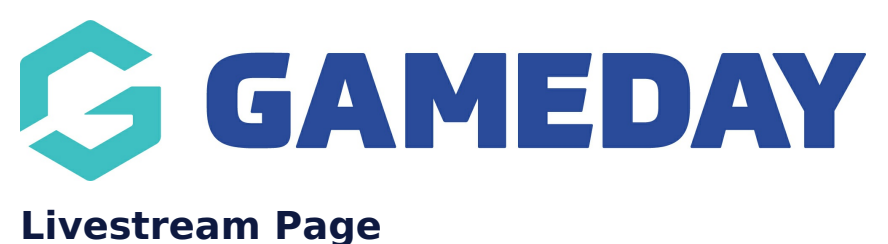

Last Modified on 21/09/2023 3:46 pm AEST

This page is one where you can link to an upcoming livestream for your organisation using a countdown with a youtube or external URL link to the livestream.

NOTE: This add on has to be enabled for your organisation. To check if this is available for your website, check your website Dashboard.

## 1. Hover over **CONTENT**.

2. Click on **PAGES**.

| 关 <b>stack</b> commerce | Dev - Stack Commerce Theme | ý | Admin | Content                      | Shop | Clear Ca | ache |
|-------------------------|----------------------------|---|-------|------------------------------|------|----------|------|
| Website Setup           |                            |   |       | Pages<br>News<br>Media       |      | •        |      |
| Your Website Features   |                            |   |       | Forms<br>TablePres<br>Events | s    | •        |      |
| iour website reatures   |                            |   |       | reams                        |      | •        |      |

## 3. Click **ADD NEW** against the PAGES heading.

| <b>\$ stack</b> commerce                                                                                     | Dev - Stack Commerce Theme | ý   | Admin        | Content   | Shop | Clear Cache |
|----------------------------------------------------------------------------------------------------|----------------------------|-----|--------------|-----------|------|-------------|
| Pages Add New                                                                                                |                            |     |              |           |      |             |
| All (35)   Published (25)   Drafts (9)   Pending (1)   Co         Bulk actions       Apply         All dates | All SEO Scores             | ~ A | ll Readabili | ty Scores | ~    | Filter      |

4. Input a name for this page at the top.

5. On the right hand side of the page you will see a **PAGE ATTRIBUTES** menu. Under this menu, select the **LIVESTREAM PAGE** from the **TEMPLATE** drop down list.

| Page Attributes                                         | ~ ~            |
|---------------------------------------------------------|----------------|
| Parent                                                  |                |
| (no parent)                                             | ~              |
| Template<br>Livestream                                  | ~              |
| Order<br>O<br>Need help? Use the Help tab abo<br>title. | ove the screen |

This will automatically adjust the page to display this template.

| 2 - 2 - 2 - 2 - 2 - 2 - 2 - 2 - 2 - 2 -                                                                                                    |                                                                                                    |            |
|----------------------------------------------------------------------------------------------------|----------------------------------------------------------------------------------------------------|------------|
| ountdown Description                                                                                                    |                                                                                                    |            |
| ou can add countdown description here                                                                                                    |                                                                                                    |            |
| 🗣 Add Media 💿 Add Form                                                                                                    |                                                                                                    | Visi       |
| File + Edit + View + Insert + Format + Too                                                                                                    | Table •                                                                                                    |            |
| Paragraph • B I 66 🗄 • 🗁 •                                                                                                    | まま <i>を</i> 23 ち c                                                                                                    |            |
| Georgia * 12at * 🖅 📑 🖬                                                                                                    |                                                                                                    |            |
|                                                                                                    |                                                                                                    |            |
| Lorem Ipsum is simply dummy text of the                                                                                                    | vrinting and typesetting industry. Lorem Ipsum has been the industry's standard dummy text ever since the 1500s, when an unknown printer took a galley of type and scrambled it to make a typ | e specimer |
|                                                                                                    |                                                                                                    |            |
|                                                                                                    |                                                                                                    |            |
|                                                                                                    |                                                                                                    |            |
|                                                                                                    |                                                                                                    |            |
|                                                                                                    |                                                                                                    |            |
|                                                                                                    |                                                                                                    |            |
|                                                                                                    |                                                                                                    |            |
|                                                                                                    |                                                                                                    |            |
|                                                                                                    |                                                                                                    |            |
|                                                                                                    |                                                                                                    |            |
|                                                                                                    |                                                                                                    |            |
|                                                                                                    |                                                                                                    |            |
| Show                                                                                                    |                                                                                                    |            |
| show                                                                                                    |                                                                                                    |            |
| Show                                                                                                    |                                                                                                    |            |
| chore The uniterest The me will need to AEST                                                                                                    |                                                                                                    |            |
| Choose The<br>writeress The<br>me will need to be configured to AEST.<br>99:00.00<br>writeress Data<br>20224-07-19<br>was Enised                                                                                                    |                                                                                                    |            |
| Choose The second second secon |                                                                                                    |            |
| Show                                                                                                    |                                                                                                    |            |
| Chorn  Chorn Chorn  Chorn  Chorn  Chorn  Chorn  Chorn  Chorn  Chorn  Chorn  Chorn  Chorn  Chorn  Chorn  Chorn  Chorn  Chorn  Chorn  Chorn  Chorn  Chorn  Chorn  Ch  | cífic - BBC Two                                                                                                    |            |
| Store                                                                                                    | cífic - BBC Two                                                                                                    |            |

6. If you wish for this page to have a banner you can add this to the **BANNER IMAGE** section.

7. If you want this page to display a countdown timer to your event, then click the SHOW COUNTDOWN show/hide button.

8. Input a title for this event.

9. Input the date and time (AEST) of the event.

10. Add the stream link to this event.

| Show Countdown Hide                                                    |
|------------------------------------------------------------------------|
| Countdown Title                                                        |
| Event                                                                  |
| Countdown Time<br>Time will need to be configured to AEST.<br>09:00:00 |
| Countdown Date 2021-08-29                                              |
| Stream Embed                                                           |
| https://youtu.be/jZ8lj-00DEk                                           |
| https://outube/1281-00002x                                             |

11. Once done, click UPDATE at the top of the website to save the page.

NOTE: if not using the countdown, nothing will show on this page until the event.

## **Related Articles**